# **DVK570 Expansion Board**

# **Kernel Porting Manual**

2014.04.12 V1.0

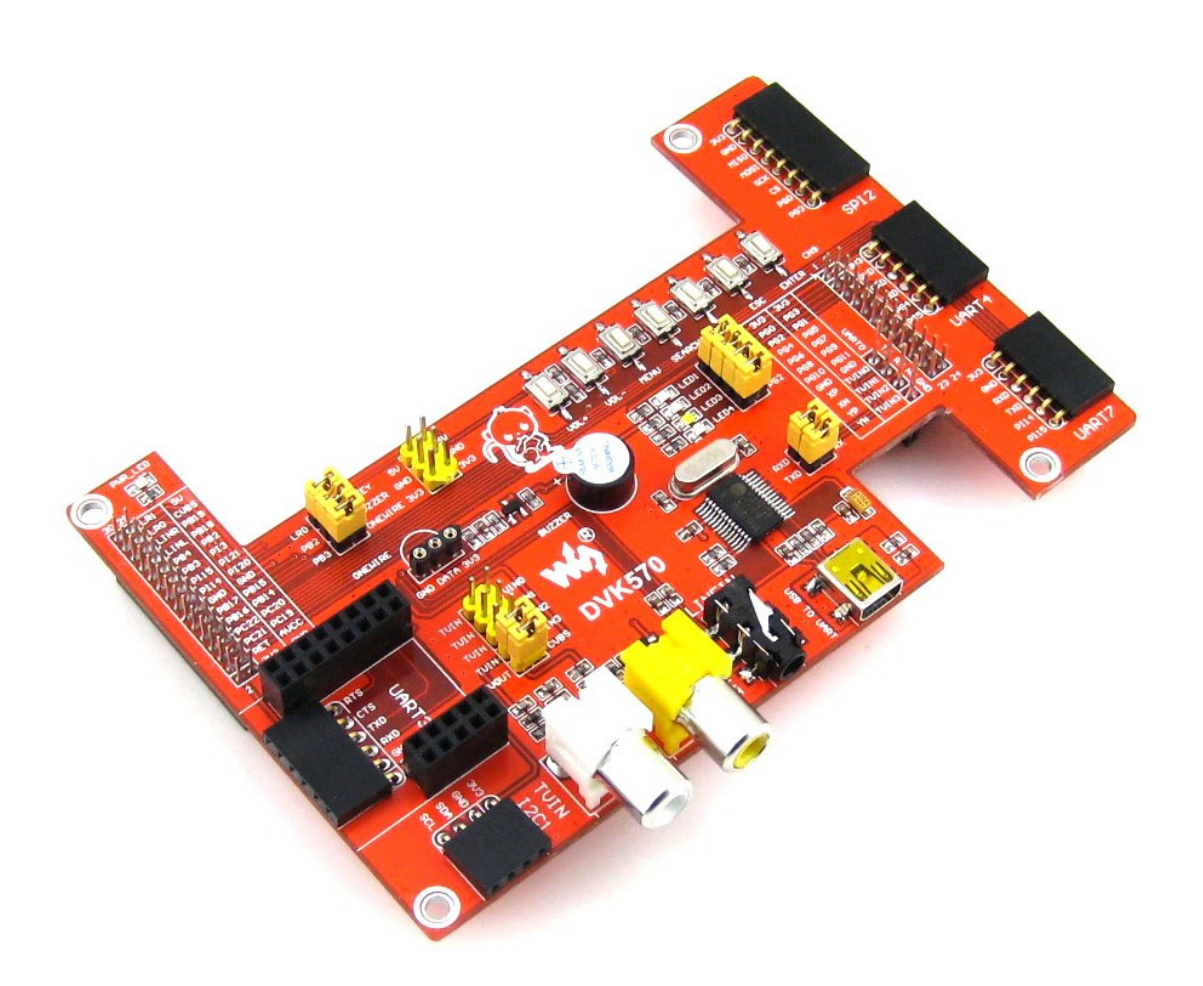

Waveshare Electronics

www.wvshare.com

# **Copyright Statement**

The ownership of this user manual is Shenzhen Waveshare Electronics Co., Ltd. Any manner or form of modifying, distributing or copying any parts of this document without permission is forbidden, otherwise offender will have to suffer all the consequences.

### Version update records

| Version | Date       | Description     |
|---------|------------|-----------------|
| V1.0    | 2014.04.12 | Initial Release |
|         |            |                 |
|         |            |                 |

# Contents

| Сор  | yright Statement                         | 1  |
|------|------------------------------------------|----|
| Vers | sion update records                      | 1  |
| 1.   | Installing compiler                      | .1 |
| 2.   | Compling kernel                          | .1 |
|      | 2.1 Obtaining source code                | .1 |
|      | 2.2 Unzipping                            | .1 |
|      | 2.3 Specifying compiler                  | .1 |
|      | 2.4 Clearing temporary files             | .2 |
|      | 2.5 Copying standard configuration files | .2 |
|      | 2.6 Configuring kernel                   | .2 |
|      | 2.7 Compling the kernel                  | .3 |
|      | 2.8 Compling kernel module               | .3 |
|      | 2.9 Installing kernel module             | .3 |
|      |                                          |    |

# 1.Installing compiler

Cross-compiler tool chain is needed when porting the kernel, execute the following command to install: #apt-get update

#apt-get install gcc-arm-linux-gnueabihf

# 2.Compling kernel

### 2.1 Obtaining source code

Click: http://dl.cubieboard.org/software/a20-cubietruck/

to download kernel-source.tar.gz kernel source of 3.1.79 version and corresponding configuration profile cubietruck\_defconfig, copy to home directory of Ubuntu system of the PC. Such as: /home/waveshare/cubietruck/kernel。

### 2.2 Unzipping

#### # tar -xzvf kernel-source.tar.gz

Get kernel-source after extracting, renamed as kernel-source-3.4.79.

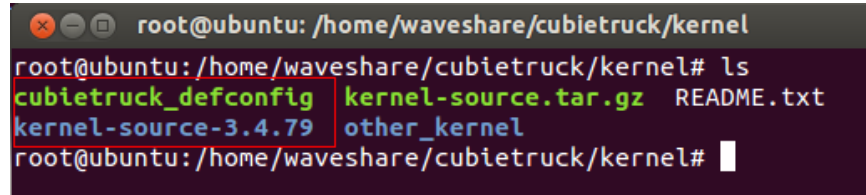

### 2.3 Specifying compiler

To:

ARCH ?= arm

CROSS\_COMPILE ?= arm-linux-gnueabihf-Save it and exit.

#### 2.4 Clearing temporary files

#make clean

### 2.5 Copying standard configuration files

#### #cp ../cubietruck\_defconfig .config

A hidden configuration file .config will be generated under top-level directory after executing the above operation.

### 2.6 Configuring kernel

#### #make menuconfig

There will be a pop up menu after executing the above command, we can detailed configure the kernel.

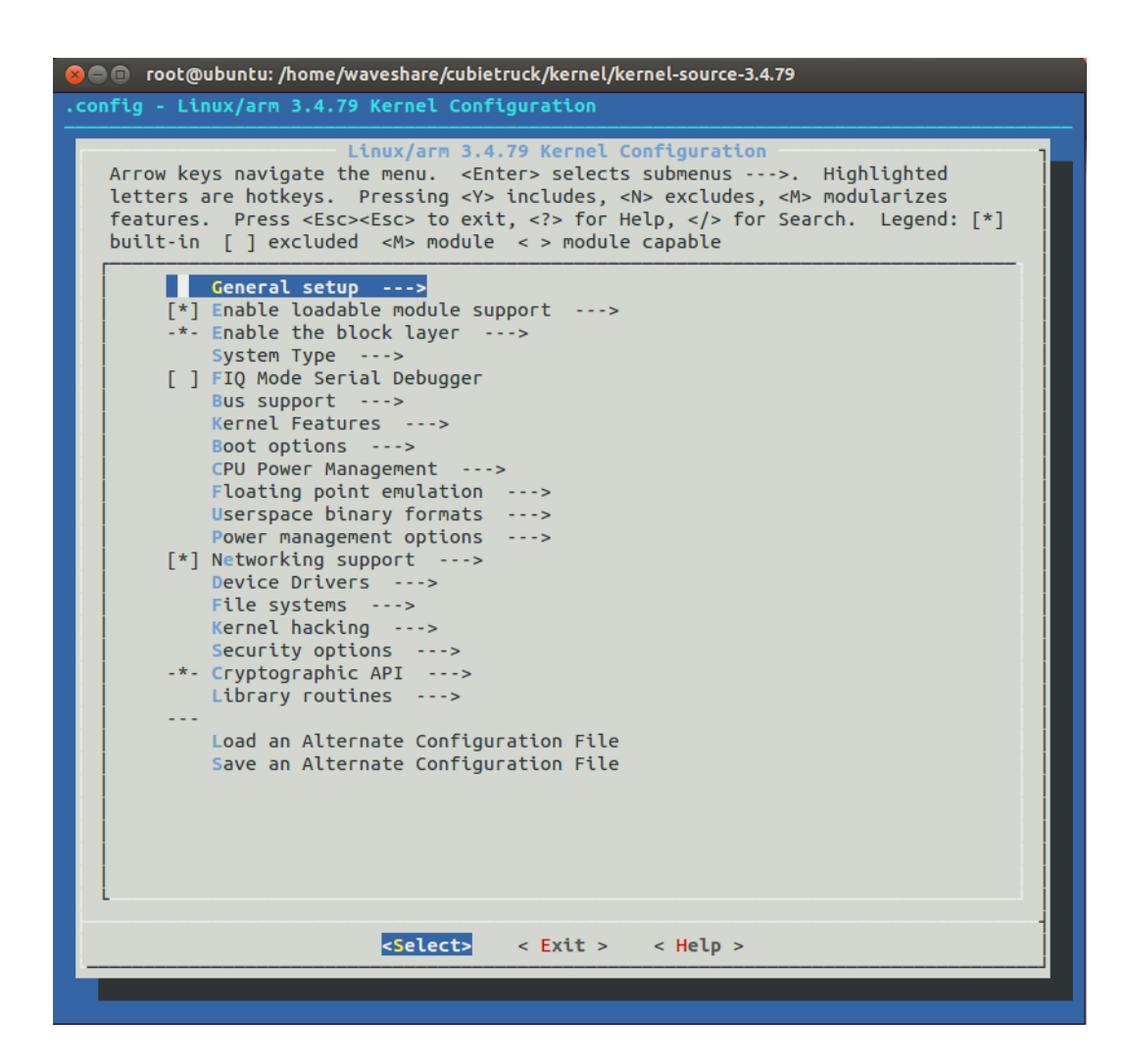

#### 2.7 Compling the kernel

#### #make ulmage

Ulmage will be generated under directory of arch/arm/boot after finished the compelling.

#### 2.8 Compling kernel module

#make modules

#### 2.9 Installing kernel module

#### #make modules\_install

Folder 3.4.79 named as kernel version will be generated under directory of /lib/modules/ after finished installing.